You can use the **Other Medical Information** screens to enter details related to a patient's health insurance, health care provider, and health status.

Step 1: Select the Clinical tab and find the patient [see Job Aid 3.1: Find a Patient and Patient Information (P-02299-3.1)]. Verify you have the correct patient by reviewing the patient information at the top of the screen (highlighted in yellow).

| HHLPSS                                                  | (OLANTERN, JILL) DOB: 1/1/2016 ID#: 2018924 JURI.: DEPARTMENT OF PUBLIC HEALTH FOR MADISON AND DANE C |         |            |       |                          |             |                   |
|---------------------------------------------------------|----------------------------------------------------------------------------------------------------|---------|------------|-------|--------------------------|-------------|-------------------|
| Healthy Homes and Lead<br>Poisoning Surveillance System | Home Clinical Environmental Reports                                                                   |         |            |       |                          |             |                   |
| Find Patient                                            |                                                                                                    | HHLPSS  | Date of    | Local |                          |             |                   |
| Clinical Letters                                        | Name                                                                                                  | ID      | Birth      | ID    | Address                  | Case Status | Jurisdiction      |
| Patient Info                                            | Jack OLantern                                                                                         | 2018878 | 10/31/2017 |       | 1403 PRAIRIE ROSE Dr Su  | Open        | Department of Pub |
| Patient Address                                         | Jill OLantern                                                                                         | 2018924 | 1/1/2016   |       | 1403 Prairie Rose Dr Sun | Open        | Department of Pub |
| Blood Lead Tests                                        | 1                                                                                                    |         |            |       |                          |             |                   |
| Case Details                                            |                                                                                                    |         |            |       |                          |             |                   |
| Case Exposure                                           |                                                                                                    |         |            |       |                          |             |                   |
| Associated Persons                                      |                                                                                                    |         |            |       |                          |             |                   |

Step 2: Click on Other Medical on the left side menu. This will bring up the Health Insurance Information screen for that patient. For patients with clinical cases, HHLPSS allows the collection of initial blood lead test funding information. To add or update information on this page, select the appropriate response in the relevant drop-down menus and, if necessary, add associated text in the corresponding textbox. Click the Save button on the bottom left side menu to save any edits you make.

| HHLPSS                                                  | (OLANTERN, JILL) DOB: 1/1/2016 ID#: 2018924 JURI.: DEPARTMENT OF PUBLIC HEALTH FOR MADISON AND DANE |                                   |  |  |  |  |
|---------------------------------------------------------|----------------------------------------------------------------------------------------------------|-----------------------------------|--|--|--|--|
| Healthy Homes and Lead<br>Poisoning Surveillance System | Home Clinical Environmental                                                                         | Reports                           |  |  |  |  |
| Find Patient                                            | How was the initial blood                                                                           | Wby was the initial blood         |  |  |  |  |
| Clinical Letters                                        | test paid for? Other                                                                                | test done? Other                  |  |  |  |  |
| Patient Info                                            |                                                                                                    |                                   |  |  |  |  |
| Patient Address                                         |                                                                                                    |                                   |  |  |  |  |
| Blood Lead Tests                                        |                                                                                                    |                                   |  |  |  |  |
| Case Details                                            | Health Insurance Informatio                                                                         | n                                 |  |  |  |  |
| Case Exposure                                           |                                                                                                    |                                   |  |  |  |  |
| Associated Persons                                      | Is case enrolled in Medicaid?                                                                       | Eligibility Date                  |  |  |  |  |
| Other Blood Tests                                       | ~                                                                                                   |                                   |  |  |  |  |
| Other Medical                                           |                                                                                                    |                                   |  |  |  |  |
| Insurance/Provider                                      | Medicaid Managed Care?                                                                              | Which Plan?                       |  |  |  |  |
| Health Status                                           | ✓                                                                                                   |                                   |  |  |  |  |
| Provider Information                                    |                                                                                                    |                                   |  |  |  |  |
| Chelation                                               |                                                                                                    |                                   |  |  |  |  |
| Notes                                                   | Is case covered by a private health plan or                                                         | If Yes, Specify (e.g. Kaiser,     |  |  |  |  |
| Patient Attachments                                     | HMO (not Medicaid)?                                                                                 | Humana)                           |  |  |  |  |
|                                                         | ~                                                                                                   |                                   |  |  |  |  |
|                                                         | Is case on WIC?                                                                                     | If no/Unknown, was referral made? |  |  |  |  |
|                                                         | ~                                                                                                   | $\checkmark$                      |  |  |  |  |
|                                                         |                                                                                                    |                                   |  |  |  |  |
|                                                         |                                                                                                    |                                   |  |  |  |  |
|                                                         |                                                                                                    |                                   |  |  |  |  |
|                                                         |                                                                                                    |                                   |  |  |  |  |
|                                                         |                                                                                                    |                                   |  |  |  |  |
| Help                                                    |                                                                                                    |                                   |  |  |  |  |
| Save                                                    |                                                                                                    |                                   |  |  |  |  |
| Revert                                                  |                                                                                                    |                                   |  |  |  |  |
| Print Screen                                            |                                                                                                    |                                   |  |  |  |  |
| Log Out                                                 |                                                                                                    |                                   |  |  |  |  |

## Health Status

Step 3: Click on Health Status on the left side menu to add or view the patient's health information. You can add information about the patient's height and weight. Be sure to enter the date the measurements were performed. After entering the information, click on the Add button. Note: You can only enter whole numbers into the Height (in.) field. Fractions of inches cannot be entered. In the Weight (lbs.)

| HHLPSS<br>Healthy Homes and Lead<br>Poisoning Surphillance Surtem                                                                                                    | (OLANTERN, JILL) DOB: 1/1/2016 ID#: 2018924 JURI.: DEPARTMENT OF PUBLIC HEALTH FOR MADISON AND DANE C<br>Home Clinical Environmental Reports                                                                                                    |
|----------------------------------------------------------------------------------------------------|----------------------------------------------------------------------------------------------------|
| Heattby Homes and Lead         Poisoning Surveillance System         Find Patient         Clinical Letters         Patient Info         Patient Address         Blood Lead Tests         Case Details         Case Exposure         Associated Persons         Other Blood Tests         > Other Medical         Insurance/Provider         > Health Status         Provider Information         Chelation         Notes         Patient Attachments | Home       Clinical       Environmental       Reports         Date       Height (in.)       Weight (lbs.)       Delete         [11/1/2018]       36       40       Add         Was nutrition assessment done?       If Yes, By whom ?                                                                                                    |
| New<br>Help<br>Save<br>Revert<br>Print Screen<br>Log Out                                                                                                    | Has the case ever been anemic<br>(hemoglobin blood result less than, but not<br>including 11 in a child ?       If yes, when?       Has case been given iron<br>supplements?         Image: Comparison of the symptoms of lead<br>poisoning?       If yes, specify:       Image: Comparison of the symptoms of the symptoms o |

To delete the height or weight entered in this section, click on the **Delete** checkbox to add a check mark.

| HHLPSS (OLANTERN, JILL) DOB: 1/1/2016 ID#: 2018924 JURI.: DEPAR |           |          |               | DEPARTMENT OF PUBLIC HEALTH FOR MADISON AND DANE C |  |
|-----------------------------------------------------------------|-----------|----------|---------------|----------------------------------------------------|--|
| Healthy Homes and Lead<br>Poisoning Surveillance System         | Home      | Clinical | Environmental | Reports                                            |  |
| Find Patient                                                    | Date      | Hoia     | ht (in )      | Mojaht (lbs )                                      |  |
| Clinical Letters                                                | 44/4/2040 |          | iii (iii.)    | vveight (ib3.)                                     |  |
| Patient Info                                                    | 11/1/2018 | 30       |               | 40.00                                              |  |
| Patient Address                                                 |           | l.       |               |                                                    |  |

Click on the **Save** button on the bottom left side menu to save your changes.

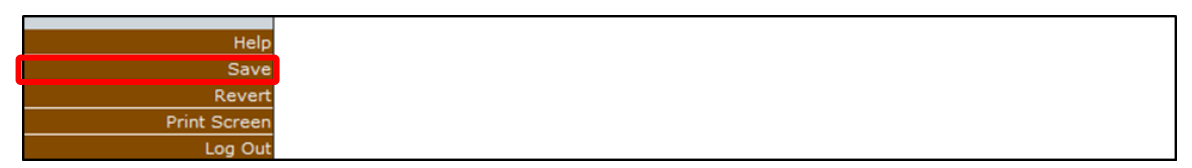

To add or update any of the information on the **Health Status** screen, make the appropriate selection in the relevant dropdown menu, and, as needed, add text in the textbox. Click the **Save** button in the

| Other Medical Insurance/Provider     Health Status Provider Information | Was nutrition assessment done?                                                                                                    | If Yes, By whom ?              | ×                                     |  |  |  |  |
|-------------------------------------------------------------------------|----------------------------------------------------------------------------------------------------|--------------------------------|---------------------------------------|--|--|--|--|
| Chelation<br>Notes<br>Patient Attachments                               | Did PHN perform a neuro-developmental assessment ?           Image: State state sta |                                |                                       |  |  |  |  |
|                                                                         | Has the case ever been anemic<br>(hemoglobin blood result less than, but not<br>including 11 in a child ?                                                                                                    | If yes, when?<br>From :<br>To: | Has case been given iron supplements? |  |  |  |  |
|                                                                         | Has case had any symptoms of lead poisoning?                                                                                                    | If yes, specify:               | $\bigcirc$                            |  |  |  |  |
| New                                                                     |                                                                                                    |                                |                                       |  |  |  |  |
| Help                                                                    |                                                                                                    |                                |                                       |  |  |  |  |
| Revert                                                                  |                                                                                                    |                                |                                       |  |  |  |  |
| Print Screen<br>Log Out                                                 |                                                                                                    |                                |                                       |  |  |  |  |

## **Provider Information**

**Step 4:** Click on **Provider Information** on the left side menu to add or view provider information. Enter any new provider information into the appropriate fields.

| HHLPSS                                                  | (OLANTERN, JILL) DOB: 1/1/2016 ID#: 2018924 JURI.: DEPARTMENT OF PUBLIC HEALTH FOR MADISON AND DANE C |                          |                         |                              |  |  |
|---------------------------------------------------------|----------------------------------------------------------------------------------------------------|--------------------------|-------------------------|------------------------------|--|--|
| Healthy Homes and Lead<br>Poisoning Surveillance System | Home Clinical Enviro                                                                                  | nmental Reports          |                         |                              |  |  |
| Find Patient                                            | Provider Information                                                                                  |                          |                         |                              |  |  |
| Clinical Letters                                        | Flowder information                                                                                   |                          |                         |                              |  |  |
| Patient Info                                            | Data DCD initially contacted?                                                                         | Did PCP determine an env | vironmental investigati | on Date case summary sent to |  |  |
| Patient Address                                         | Date PCP initially contacted?                                                                         | was necessary?           | PCP                     |                              |  |  |
| Blood Lead Tests                                        | 11/01/2018                                                                                            | No 🗸                     |                         | 11/02/2018                   |  |  |
| Case Details                                            |                                                                                                    |                          |                         |                              |  |  |
| Case Exposure                                           | Provider                                                                                              |                          | · ·                     |                              |  |  |
| Associated Persons                                      | (ID=1419305) MULLICK, SAMIR                                                                           |                          | Choose                  | Delete                       |  |  |
| Other Blood Tests                                       |                                                                                                    |                          |                         |                              |  |  |
| Other Medical                                           | Organization                                                                                          |                          |                         |                              |  |  |
| Insurance/Provider                                      | (ID=523) PEDIATRIC ASSOC- MIL                                                                         | W SOUTH                  | Choose                  | Delete                       |  |  |
| Health Status                                           |                                                                                                    |                          |                         |                              |  |  |
| Provider Information                                    |                                                                                                    |                          |                         |                              |  |  |
| Chelation                                               | •                                                                                                    |                          |                         |                              |  |  |
| Notes                                                   |                                                                                                    |                          |                         |                              |  |  |
| Patient Attachments                                     |                                                                                                    |                          |                         |                              |  |  |

Click on the Save button on the bottom left side menu to save any changes.

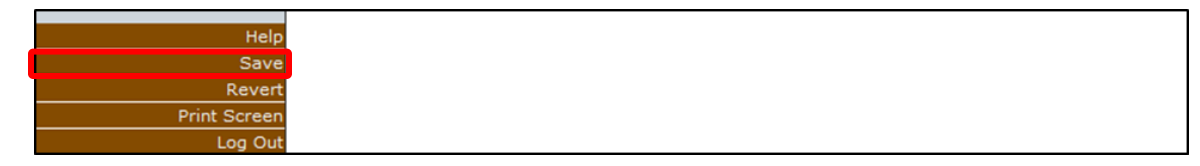

## Questions

Please contact the HHLPSS coordinator at 608-266-5817, or email DHS Lead Poisoning Prevention.

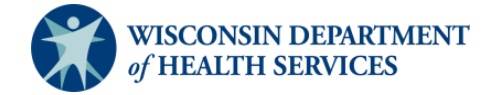

Division of Public Health Bureau of Environmental and Occupational Health P-02299-3.11 (02/2019) Page 3